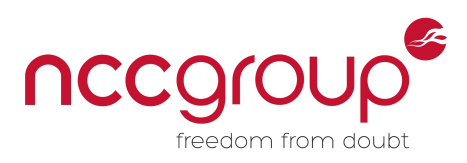

# Sakula DLL planting analysis

## David Cannings

## April 2016

## Contents

| 1 | Han   | dling information                             | 3  |  |  |  |  |
|---|-------|-----------------------------------------------|----|--|--|--|--|
| 2 | Intro | oduction                                      |    |  |  |  |  |
|   | 2.1   | Analysed sample                               | 3  |  |  |  |  |
|   | 2.2   | Thanks                                        | 3  |  |  |  |  |
| 3 | Und   | erstanding the chain of execution             | 4  |  |  |  |  |
|   | 3.1   | Overview                                      | 4  |  |  |  |  |
| 4 | Dro   | pper executable                               | 5  |  |  |  |  |
|   | 4.1   | Identifying the XOR encoding function         | 5  |  |  |  |  |
|   | 4.2   | Extracting the files                          | 6  |  |  |  |  |
|   | 4.3   | Extracting & decoding the files               | 7  |  |  |  |  |
|   | 4.4   | Embedded files                                | 8  |  |  |  |  |
|   | 4.5   | Anti-sandbox checks                           | 8  |  |  |  |  |
|   | 4.6   | Self deletion                                 | 9  |  |  |  |  |
| 5 | s.e   | xe / MediaSoft . exe (Kaspersky installer)    | 10 |  |  |  |  |
|   | 5.1   | Overview                                      | 10 |  |  |  |  |
|   | 5.2   | Vulnerable code                               | 10 |  |  |  |  |
|   | 5.3   | Authenticode signature                        | 10 |  |  |  |  |
| 6 | msi   | .dll (planted DLL)                            | 11 |  |  |  |  |
|   | 6.1   | String obfuscation                            | 11 |  |  |  |  |
|   | 6.2   | Decode and call to shellcode                  | 11 |  |  |  |  |
|   | 6.3   | Breaking on load                              | 11 |  |  |  |  |
|   |       | 6.3.1 Using WinDbg                            | 11 |  |  |  |  |
|   |       | 6.3.2 Verifying the module has loaded         | 12 |  |  |  |  |
|   |       | 6.3.3 Examining how DllEntryPoint() is called | 13 |  |  |  |  |

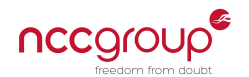

|                | 6.4                                                                                      | Decoding setup.msi                                                                                                    | 14                                                                                                 |
|----------------|------------------------------------------------------------------------------------------|----------------------------------------------------------------------------------------------------|----------------------------------------------------------------------------------------------------|
|                |                                                                                          | 6.4.1 Breaking before decode                                                                                                    | 14                                                                                                 |
|                |                                                                                          | 6.4.2 Inspecting shellcode memory permissions                                                                                                    | 14                                                                                                 |
|                |                                                                                          | 6.4.3 Examining memory - before decode                                                                                                    | 15                                                                                                 |
|                |                                                                                          | 6.4.4 Examining memory - after decode                                                                                                    | 15                                                                                                 |
|                |                                                                                          | 6.4.5 Dumping shellcode memory region                                                                                                    | 16                                                                                                 |
| 7              | set                                                                                      | tup.msi (injected shellcode & implant)                                                                                                    | 17                                                                                                 |
|                | 7.1                                                                                      | Overview                                                                                                    | 17                                                                                                 |
|                | 7.2                                                                                      | Locating kernel32                                                                                                    | 17                                                                                                 |
|                | 7.3                                                                                      | Position independence trick                                                                                                    | 17                                                                                                 |
|                | 7.4                                                                                      | Import resolution                                                                                                    | 18                                                                                                 |
| 8              | Em                                                                                       | ibedded implant                                                                                                    | 20                                                                                                 |
|                | 8.1                                                                                      |                                                                                                    | 20                                                                                                 |
|                | 8.2                                                                                      | Decoding configuration                                                                                                    | 20                                                                                                 |
|                |                                                                                          |                                                                                                    |                                                                                                    |
| 9              | Sig                                                                                      | gnatures                                                                                                    | 21                                                                                                 |
| 10             | Cur                                                                                      | riosities                                                                                                    | 23                                                                                                 |
|                |                                                                                          |                                                                                                    |                                                                                                    |
|                | 10.1                                                                                     | 1 Signing on <code>msi.dll</code>                                                                                                    | 23                                                                                                 |
|                | 10.1<br>10.2                                                                             | 1 Signing on msi.dll                                                                                                    | 23<br>27                                                                                           |
| 11             | 10.2<br>10.2<br><b>Sir</b> r                                                             | 1 Signing on msi.dll                                                                                                    | 23<br>27<br><b>28</b>                                                                              |
| 11             | 10. <sup>2</sup><br>10.2<br><b>Sim</b><br>11.2                                           | 1 Signing on msi.dll                                                                                                    | 23<br>27<br><b>28</b><br>28                                                                        |
| 11             | 10. <sup>2</sup><br>10.2<br><b>Sim</b><br>11.2                                           | 1 Signing on msi.dll                                                                                                    | 23<br>27<br><b>28</b><br>28<br>28                                                                  |
| 11             | 10. <sup>2</sup><br>10.2<br><b>Sim</b><br>11.2                                           | 1 Signing on msi.dll                                                                                                    | 23<br>27<br><b>28</b><br>28<br>28<br>28<br>29                                                      |
| 11             | 10.1<br>10.2<br><b>Sim</b><br>11.1                                                       | 1 Signing on ms i . dll                                                                                                    | 23<br>27<br><b>28</b><br>28<br>28<br>29<br>29                                                      |
| 11             | 10. <sup>2</sup><br>10.2<br><b>Sim</b><br>11.2                                           | 1 Signing on ms i . d11                                                                                                    | 23<br>27<br><b>28</b><br>28<br>28<br>29<br>29<br>29                                                |
| 11             | 10.1<br>10.2<br><b>Sim</b><br>11.1<br>11.2                                               | 1 Signing on ms i . d11   2 GetCursorPos structure clearing   nilar files   1 Sakula   2 Other   11.2.1 Group 1 - PlugX   11.2.2 Group 2 - PlugX   11.2.3 Group 3 - Maudi                                                     | 23<br>27<br>28<br>28<br>28<br>29<br>29<br>29<br>29<br>29<br>30                                     |
| 11             | 10. <sup>-</sup><br>10.2<br>Sim<br>11. <sup>-</sup><br>11.2<br>* Use<br>12. <sup>-</sup> | 1 Signing on msi.dll   2 GetCursorPos structure clearing   nilar files   1 Sakula   1 Sakula   2 Other   11.2.1 Group 1 - PlugX   11.2.2 Group 2 - PlugX   11.2.3 Group 3 - Maudi   eful breakpoints   1 Kaspersky executable | 23<br>27<br>28<br>28<br>28<br>29<br>29<br>29<br>29<br>29<br>30<br>30                               |
| 11             | 10. <sup>1</sup><br>10.2<br>Sim<br>11. <sup>1</sup><br>11.2<br>2 Use<br>12.1             | 1 Signing on msi.dll                                                                                                    | 23<br>27<br>28<br>28<br>29<br>29<br>29<br>29<br>29<br>30<br>30<br>30                               |
| 11             | 10. <sup>1</sup><br>10.2<br>Sim<br>11. <sup>1</sup><br>11.2<br>2 Use<br>12.2<br>12.2     | 1 Signing on msi.dll                                                                                                    | 23<br>27<br>28<br>28<br>29<br>29<br>29<br>29<br>30<br>30<br>30<br>30                               |
| 11<br>12<br>13 | 10. <sup>1</sup><br>10.2<br>Sim<br>11.1<br>11.2<br>12.2<br>12.2<br>12.3<br>12.3<br>5 Cha | 1 Signing on ms i . dl1                                                                                                    | 23<br>27<br>28<br>28<br>29<br>29<br>29<br>29<br>30<br>30<br>30<br>30<br>30<br>30<br>30<br>30<br>30 |

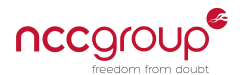

## 1 Handling information

This document was produced by the NCC Group Cyber Defence Operations team. The content of this document should be considered proprietary information. NCC Group has released this report publicly and gives permission to copy it at TLP WHITE. Please see the US CERT website for full details of the traffic light marking system.

## 2 Introduction

This technical note discusses a version of Sakula uploaded to VirusTotal on the 25th April 2016. The sample initially looked interesting as it uses a signed Kaspersky binary to load itself, presumably to avoid UAC.

Further research online shows that usage of this technique by Sakula has previously been documented. A good detailed report is available from SecureWorks<sup>1</sup> covering the evolution of Sakula and the usage of signed executables (both legitimate binaries and stolen code signing certificates).

In the sample analysed the main implant is never saved to disk as an executable, a common technique used by malware in the last few years. The small size of this dropper and minimum amount of obfuscation make it an excellent sample to practise analysis. Therefore this technical note discusses one method which can be used to extract the Sakula implant from memory.

The overall aims are to:

- Extract the implant from memory after it has been decoded (enabling further analysis).
- Understand key sections of the overall chain of execution.

The following steps are discussed:

- · Identifying a decoding routine and reimplementing it in Python.
- Using WinDbg to analyse code in a DLLEntryPoint function.
- Dumping memory using WinDbg for further analysis.

The techniques used are valid for any program which conducts unpacks and executes itself in memory.

## 2.1 Analysed sample

The sample analysed<sup>2</sup> was uploaded to VirusTotal on the 25th April 2016, no original filename information was available. Almost identical binaries exist on VirusTotal from throughout 2014 and 2015, a list of similar samples is provided at the end of the document.

The file is not digitally signed and has no resources, therefore no icon. It hit on a number of custom Sakula signatures which are provided in section 9. Specific detections by anti-virus products include Backdoor.Win32.Mivast.o (Kaspersky) and Trojan/Win32.Sakelua (AhnLab). Microsoft link it to Trojan:Win32/Derusbi.A!dha.

A number of other files use the vulnerable Kaspersky installer in exactly the same way, including PlugX and Maudi. See section 11 for more information.

### 2.2 Thanks

Thanks to Cedric Halbronn for technical assistance and review during the creation of this document.

Thanks to Marc Ochsenmeier (@ochsenmeier<sup>3</sup>) for clarifying why the Kaspersky executable attempts to load msi.dll twice.

Whilst writing this document the website windbg.info<sup>4</sup> was very useful.

<sup>&</sup>lt;sup>1</sup>https://www.secureworks.com/research/sakula-malware-family

<sup>&</sup>lt;sup>2</sup>SHA256: db8867508b131a2c66873a1c70a5cc82102576227a17aebdf42f72606d84b535

<sup>&</sup>lt;sup>3</sup>https://twitter.com/ochsenmeier

<sup>&</sup>lt;sup>4</sup>http://windbg.info/

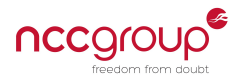

## **3** Understanding the chain of execution

## 3.1 Overview

A graphical overview of the steps taken by this malware is shown in figure 1. Items coloured green are saved to disk, items coloured blue only exist in memory.

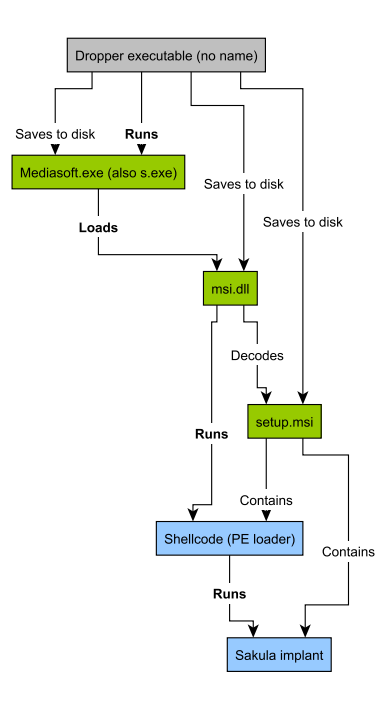

Figure 1: Overview of the files analysed in this technical note

This technical note is designed to be read in conjunction with the IDA databases, available separately.

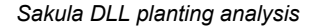

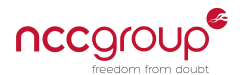

## 4 Dropper executable

The first executable is a dropper containing three other files which are saved to disk. All functions are called directly from WinMain(), the overall steps are:

- Opens itself for read access using sub\_401034.
- Locates all three embedded files by looking for 8 byte markers using sub\_401000.
- Conducts a basic anti-sandbox check in WinMain().
- Decodes two of the embedded files with XOR using sub\_4011CC.
- Locates  ${\rm \%TEMP\%}$  and saves three files: <code>s.exe, msi.dll</code> and <code>setup.msi.</code>
- Executes s.exe in WinMain().
- Deletes itself using a common trick with ping in sub\_401154.

Now we know the data is embedded inside the executable it is necessary to identify the encoding mechanism.

### 4.1 Identifying the XOR encoding function

In a small executable it is possible to identify the XOR routine quickly by hand. The conditions to look for are an XOR instruction in a loop where at least one of the operands is loaded from memory.

An automated alternative is to use the "interesting XOR"<sup>5</sup> IDA script from Jason Jones, which returns:

Interesting in XorDecode XOR al 68h @ 0x4011E6 Interesting XOR in a loop XorDecode @ 4011E6: xor al, 68h

In this case it is exactly right, a manual review of the whole function is shown below. This is XOR with a fixed key of 0x68 (the character h) but null bytes and bytes equal to the key are never encoded.

```
.text:004011CC XorDecode
                                                       ; CODE XREF: WinMain(x,x,x,x)+1EB
                               proc near
.text:004011CC
                                                       ; WinMain(x, x, x, x)+1F8
.text:004011CC
.text:004011CC lpBuffer
                              = dword ptr 8
.text:004011CC dwLength
                              = dword ptr 0Ch
.text:004011CC
.text:004011CC
                  push
                          ebp
.text:004011CD
                                          ; Standard function prologue
                  mov
                          ebp, esp
.text:004011CF
                  xor
                          edx, edx
.text:004011D1
                          [ebp+dwLength], edx ; Is the length 0?
                  cmp
.text:004011D4
                          short end
                                          ; Nothing to do, skip to end
                  jle
.text:004011D6
.text:004011D6 loop:
                                                       ; CODE XREF: XorDecode+22
                          eax, [ebp+lpBuffer]
.text:004011D6
                  mov
.text:004011D9
                  lea
                          ecx, [edx+eax] ; Get address of current byte
.text:004011DC
                                          ; Load current byte into AL
                 mov
                          al, [ecx]
.text:004011DE test
                          al, al
                                          ; Is the current byte null (0x00)?
                          short next
.text:004011E0
                  jz
.text:004011E2
                          al, 68h
                                          ; Does the current byte == the key (0x68)?
                  CMD
.text:004011E4
                          short next
                  jz
.text:004011E6
                          al, 68h
                                          ; XOR data byte with the key
                  xor
.text:004011E8
                  mov
                          [ecx], al
                                          ; Move the decoded byte back into the buffer
.text:004011EA
.text:004011EA next:
                                                       ; CODE XREF: XorDecode+14
```

<sup>5</sup>https://github.com/arbor-jjones/idataco/blob/master/idataco/widgets/interesting\_xor.py

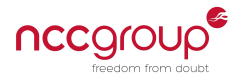

| .text:004011EA<br>.text:004011EA<br>.text:004011EB | inc<br>cmp | edx<br>edx, [ebp+dwLe | ; XorDecode+18<br>; Increment counter (i++)<br>ngth] ; Compare counter and length |
|----------------------------------------------------|------------|-----------------------|-----------------------------------------------------------------------------------|
| .text:004011EE                                     | jl         | short loop            | ; Keep going until counter == length                                              |
| .text:004011F0                                     |            |                       |                                                                                   |
| .text:004011F0                                     | end:       |                       | ; CODE XREF: XorDecode+8                                                          |
| .text:004011F0                                     | рор        | ebp                   | ; Standard function epilogue                                                      |
| .text:004011F1                                     | retn       |                       |                                                                                   |
| .text:004011F1                                     |            |                       |                                                                                   |
| .text:004011F1                                     | XorDecode  | endp                  |                                                                                   |

The assembly sequence shown above was the original detection mechanism for this binary. It is used consistently throughout a number of Sakula executables (with different key bytes) and therefore makes a good signature. Yara signatures are provided toward the end of this technical note in section 9.

Calls to this function are shown below. There are two in the dropper executable, manually commented during analysis:

| 📴 xrefs to  | Xor | Decode               |        |           |                                       | ٢ |
|-------------|-----|----------------------|--------|-----------|---------------------------------------|---|
| Direction   | Туŗ | Address              | Text   |           |                                       |   |
| 🖼 Do        | р   | WinMain(x,x,x,x)+1EB | call   | XorDecode | ; XOR decode the Kaspersky executable |   |
| 🖼 Do        | р   | WinMain(x,x,x,x)+1F8 | call   | XorDecode | ; XOR decode the planted msi.dll      |   |
| •           |     |                      |        |           |                                       | Þ |
|             |     | ОК                   | Cancel | Search    | Help                                  |   |
| Line 1 of 2 |     |                      |        |           |                                       |   |

Figure 2: Cross-references to the XOR decode function

Now that we understand the above routine we can find the data and decode it manually.

### 4.2 Extracting the files

It is possible to execute the dropper and retrieve the three embedded files from %TEMP%. However to automate the process we need to understand where they are located in the file.

Near the start of WinMain() there is a call to  $sub_401034$  which opens the executable for read access using GetModuleFileAameA() and CreateFileA(). The entire file is read into memory using ReadFile() and stored for later use.

This buffer is then used immediately, three calls are made to sub\_401000 which is named FindDataInBuffer below.

| .text:00401247 | push | [esp+458h+dwFileLength]          |
|----------------|------|----------------------------------|
| .text:0040124B | mov  | dl, 54h ; dl is now 0x54 == 'T'  |
| .text:0040124D | call | FindDataInBuffer                 |
| .text:00401252 | push | [esp+45Ch+dwFileLength]          |
| .text:00401256 | add  | dl, 0F8h ; dl is now 0x4C == 'L' |
| .text:00401259 | mov  | esi, eax                         |
| .text:0040125B | call | FindDataInBuffer                 |
| .text:00401260 | push | [esp+460h+dwFileLength]          |
| .text:00401264 | mov  | dl, 45h ; dl is now 0x45 == 'E'  |
| .text:00401266 | mov  | ebx, eax                         |
| .text:00401268 | call | FindDataInBuffer                 |

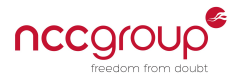

This function looks for the same byte repeated 8 times consecutively in a buffer. The function is annotated in the IDA database (available from Github), a rough equivalent in C is shown below:

```
LPBYTE FindDataInBuffer(LPBYTE buf, DWORD dwLength, char marker) {
    DWORD i = 0;
    DWORD j = 0;
    while (i < dwLength) {</pre>
        if (buf[i] == marker) {
            // Note the code starts with j equal to zero, but
            // would be more efficient if it was 1 :)
            j = 0;
            while (j < 8 \& buf[i+j] == marker) {
                _j++;
            }
            if (j == 8) return (LPBYTE)(buf+i);
        }
        i++;
    }
    return ∅;
}
```

With the knowledge that a string like TTTTTTT should be in the file it is possible to find it using a hex editor:

```
      00009880:
      5454
      5454
      5454
      6d01
      6ddb
      d9da
      0b64
      TTTTTTTT..m....d

      00009880:
      9860
      a689
      0000
      e02a
      a9c8
      0060
      9b00
      0000
      .`...*..`

      00009880:
      9860
      a689
      0000
      e02a
      a9c8
      0060
      9b00
      0000
      .`...*..`

      00009880:
      0b48
      8cd8
      6019
      8a00
      00b9
      48c8
      d2d1
      d341
      .H..`...H...A

      000098b0:
      4a84
      00dd
      016d
      d903
      c580
      603e
      8000
      0089
      J...m...`>....

      000098c0:
      4930
      0088
      c800
      a149
      0140
      d141
      4a8c
      00dd
      I0....I.@.AJ...

      000098c0:
      c800
      a149
      0140
      d141
      4a8c
      004d
      int...
      ...I.@.AJ...m.H
```

Immediately following the TTTTTTTT marker is the encoded file data, which can now be automatically extracted and decoded.

### 4.3 Extracting & decoding the files

In most cases it should be possible to run the dropper in a virtual machine to safely extract the files. Where this isn't desirable (or to automate mass extraction) a script can be written. The required steps are:

- · Identifies the correct XOR key byte, in case it changes.
- Scans the file for all markers (e.g. TTTTTTTT) and stores their location.
- Extracts each chunk of data and decodes with XOR.

A sample Python implementation of the decode routine could be:

```
def xor(data, key):
    """ Standard non-null, non-key XOR """
```

out = ""

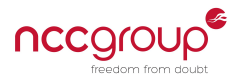

```
for c in data:
    if ord(c) != 0 and c != key:
        c = chr(ord(c) ^ ord(key))
    out += c
return out
```

A full Python script that extracts the embedded files automatically is provided separately.

## 4.4 Embedded files

The files contained in the dropper are summarised in the table below.

| SHA256                                                           | Marker   | Name      |
|------------------------------------------------------------------|----------|-----------|
| 83f40e70ea3ba0e614d08f1070dafe75092660003b8a1f8b563d4f5b012f4bae | EEEEEEE  | s.exe     |
| 2213038421a599c843ad7559cfaabb2a32488774acd5982c0bb4ab234580c8a8 | LLLLLLL  | msi.dll   |
| 7f5e2f6d56fca11d4e6006e375027d4e6c72c5baf5cf10aa98f00e9368b98ddb | TTTTTTTT | setup.msi |

## 4.5 Anti-sandbox checks

The executable attempts anti-sandbox techniques by checking that the mouse pointer has moved in both the X and the Y directions. It does this by obtaining the location of the mouse pointer at the start of WinMain() using GetCursorPos() and storing the position in a local variable.

The code which obtains the first mouse position is shown below:

```
.text:004011FE
                   and
                           [esp+44Ch+OriginalMouseLocation.x], 0 ; Set X position to 0
; Some unrelated instructions skipped
.text:0040120A
                   mov
                           esi, ds:GetCursorPos
; Some unrelated instructions skipped
.text:00401211
                   xor
                           eax, eax
.text:00401213
                  lea
                           edi, [esp+458h+OriginalMouseLocation.y]
.text:00401217
                   stosd
                                           ; Set Y position to 0
.text:00401217
.text:00401217
                                            stosd will store 0 from eax
.text:00401217
                                            ; into memory location in edi
                           short GetInitialCursorPos
.text:00401218
                   jmp
.text:0040121A
.text:0040121A Wait:
.text:0040121A
                           1
                                           ; dwMilliseconds
                   push
.text:0040121C
                           ds:Sleep
                   call
.text:00401222
.text:00401222 GetInitialCursorPos:
                           eax, [esp+458h+OriginalMouseLocation]
.text:00401222
                  lea
.text:00401226
                   push
                                           ; lpPoint
                           eax
.text:00401227
                   call
                           esi ; GetCursorPos
.text:00401229
                   test
                           eax, eax
                           short Wait
.text:0040122B
                   jz
```

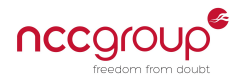

Later in WinMain() the mouse location is obtained again. The original and updated values are compared to ensure that both X and Y coordinates have changed, as seen below.

```
.text:004013A6 WaitForMouseMove:
                                                  ; CODE XREF: WinMain(x,x,x,x)+1E1
.text:004013A6
                  mov
                          esi, ds:GetCursorPos
.text:004013AC
                           short CheckMouseAgain
                   jmp
.text:004013AE
.text:004013AE Sleep:
                                                  ; CODE XREF: WinMain(x,x,x,x)+1CD
.text:004013AE
                  push
                           1
                                           ; dwMilliseconds
.text:004013B0
                   call
                           ds:Sleep
.text:004013B6
.text:004013B6 CheckMouseAgain:
                                                 ; CODE XREF: WinMain(x,x,x,x)+1BA
.text:004013B6
                   lea
                           eax, [esp+458h+UpdatedMouseLocation] ; CheckMouseAgain
.text:004013BA
                   push
                           eax
                                           ; lpPoint
.text:004013BB
                  call
                           esi ; GetCursorPos
                   test
.text:004013BD
                           eax, eax
.text:004013BF
                   jz
                           short Sleep
.text:004013C1
.text:004013C1 CheckPosX:
                                                  ; Check the mouse has moved in the X
                                                  ; direction (left to right)
.text:004013C1
.text:004013C1
                           eax, [esp+458h+UpdatedMouseLocation.x]
                  mov
.text:004013C5
                           eax, [esp+458h+OriginalMouseLocation.x]
                   CMD
.text:004013C9
                           short MouseHasMoved
                   jnz
.text:004013CB
.text:004013CB CheckPosY:
                                                  ; Check the mouse has moved in the Y
.text:004013CB
                                                  ; direction (up and down)
.text:004013CB
                           eax, [esp+458h+UpdatedMouseLocation.y]
                  mov
.text:004013CF
                   cmp
                           eax, [esp+458h+OriginalMouseLocation.y]
.text:004013D3
                   jz
                           short WaitForMouseMove
```

### 4.6 Self deletion

The final action taken is to delete itself from disk. The dropper does this by:

- Calling GetModuleFileNameA() to retrieve the executable name.
- Running the ping utility to get a short delay, followed by del.
- · Exiting the process immediately afterward (an executable cannot be deleted whilst running).

The final command looks like below, the command string is visible in the dropper (%s is replaced with the file name using sprintf).

cmd.exe /c ping 127.0.0.1 & del /q \"%s\"

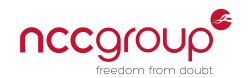

## 5 s.exe / MediaSoft.exe (Kaspersky installer)

### 5.1 Overview

This program is named "Программа установки Антивируса Касперского 6.0 для Windows Workstations" or "Setup Kaspersky Anti-Virus 6.0 for Windows Workstations". It is a genuine Kaspersky setup program and contains a valid code signature.

Load order vulnerabilities including DLL planting first received widespread publicity in 2010, information from code signing and the PE header indicate this binary was written in 2008. There are a number of benefits to using a legitimate, signed application in this way. The first is that UAC behaves differently for signed binaries, perhaps looking less suspicious to the user. The second is that analysts are less likely to scrutinise a legitimate executable which has been signed by a reputable company.

### 5.2 Vulnerable code

The DLL hijacking vulnerability is located in sub\_401460, where msi.dll is dynamically loaded with LoadLibraryA:

| .text:0040146F | push | offset LibFileName ; " | 'msi.dll" |
|----------------|------|------------------------|-----------|
| .text:00401474 | call | ds:LoadLibraryA        |           |

Microsoft provide information on the DLL search order<sup>6</sup> process used by Windows. The file msi.dll is not on the list of known DLLs<sup>7</sup> therefore the copy in %WINDIR%\system32 is not automatically used.

Because of this vulnerability the Kaspersky installer will load the planted msi.dll from the same directory, running code provided by the attacker. The call to LoadLibraryA above is sufficient to trigger the Sakula code, execution will never return to the Kaspersky binary from msi.dll.

## 5.3 Authenticode signature

Signature details are verified by Windows as shown below.

| Digital Signature Details     |                                                                |  |  |  |  |  |  |
|-------------------------------|----------------------------------------------------------------|--|--|--|--|--|--|
| General Advanced              | General Advanced                                               |  |  |  |  |  |  |
| Digital Sig<br>This digital s | Digital Signature Information<br>This digital signature is OK. |  |  |  |  |  |  |
| -Signer information -         |                                                                |  |  |  |  |  |  |
| Name:                         | Kaspersky Lab                                                  |  |  |  |  |  |  |
| E-mail:                       | Not available                                                  |  |  |  |  |  |  |
| Signing time:                 | 06 August 2008 17:50:15                                        |  |  |  |  |  |  |
|                               | View Certificate                                               |  |  |  |  |  |  |

Figure 3: Kaspersky signed binary

 $<sup>^{6}</sup> https://msdn.microsoft.com/en-us/library/windows/desktop/ms682586 (v=vs.85).aspx$ 

 $<sup>^7 {\</sup>rm HKLM} \ {\rm SYSTEM} \ {\rm CurrentControlSet} \ {\rm Control} \ {\rm Session} \ {\rm Manager} \ {\rm KnownDLLs}$ 

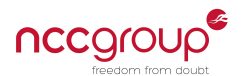

## 6 msi.dll (planted DLL)

Analysis in IDA Pro shows that msi.dll only has two functions. The first is the DllEntryPoint() which contains nearly all code. The second is identical in operation to the XOR decode function from the dropper but the key byte is provided as an argument instead of being hard coded.

Static analysis shows that msi.dll takes the following steps to load shellcode from setup.msi:

- Obtains the full path to msi.dll using GetModuleFileNameA
- Searches from the end of the string backward for the first \ character (to get the directory).
- Appends setup.msi as seen above.
- · Loads this file into memory and XOR decodes it.
- · Calls the loaded code in memory.

### 6.1 String obfuscation

msi.dll contains some minor string obfuscation to build the filename setup.msi, shown below. No other anti-disassembly or security product evasion is evident.

| code:100010D  | push | 'i'           |                   |
|---------------|------|---------------|-------------------|
| code:100010D3 | push | 'sm.p'        |                   |
| code:100010D8 | push | 'utes'        | ; String stacking |
| code:100010DD | push | esp           | ; Source          |
| code:100010DE | push | ds:lpFileName | ; Dest            |
| code:100010E4 | call | strcat        |                   |

### 6.2 Decode and call to shellcode

Much of msi.dll is standard API calls to locate setup.msi and read it into memory. The final steps can be seen below, decoding the buffer and calling eax:

| code:1000115C | push | 88h ; XOR key byte                            |
|---------------|------|-----------------------------------------------|
| code:10001161 | push | [ebp+dwSize] ; Size of setup.msi              |
| code:10001164 | push | <pre>[ebp+lpBuffer] ; Address of buffer</pre> |
| code:10001167 | call | XorDecode                                     |
| code:1000116C | mov  | <pre>eax, [ebp+lpBuffer]</pre>                |
| code:1000116F | call | eax ; Call decoded shellcode                  |

Therefore to analyse this code further we must stop debugging before the call at address 1000116F.

#### 6.3 Breaking on load

The first challenge is breaking into the DllEntryPoint() code in msi.dll before it runs. The Kaspersky binary uses LoadLibrary but the load of the DLL is done entirely by Windows. Stepping over the LoadLibrary call means that code in the DllEntryPoint function will be run automatically. Single stepping through all of LoadLibrary is tedious and time consuming.

#### 6.3.1 Using WinDbg

The easiest mechanism is to set an exception any time a module named msi is loaded using the WinDbg command sxe. This command is explained on Riham Selim's blog<sup>8</sup> at MSDN. Filters added in this way can be viewed or modified using the menu option Debug > Event Filters....

<sup>&</sup>lt;sup>8</sup>https://blogs.msdn.microsoft.com/rihamselim/2012/03/14/breaking-on-module-load/

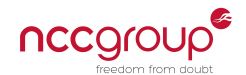

Sakula DLL planting analysis

```
# Break when msi.dll is loaded
0:000> sxe ld msi
# Continue debugging
0:000> g
ModLoad: 7d1e0000 7d49c000
                            C:\WINDOWS\system32\msi.dll
eax=00000000 ebx=00000000 ecx=008f0000 edx=7c90e514 esi=00000000 edi=00000000
eip=7c90e514 esp=0012ef94 ebp=0012f088 iopl=0
                                                    nv up ei ng nz ac pe nc
cs=001b ss=0023 ds=0023 es=0023 fs=003b gs=0000
                                                               efl=00000296
ntdll!KiFastSystemCallRet:
7c90e514 c3
                        ret
# Continue debugging
0:000> g
ModLoad: 10000000 10005000 C:\Documents and Settings\User\Desktop\Sakula\msi.dll
eax=0012fb68 ebx=00000000 ecx=6569736d edx=00000000 esi=00000000 edi=00000000
                                                    nv up ei ng nz ac pe nc
eip=7c90e514 esp=0012eba0 ebp=0012ec94 iop1=0
cs=001b ss=0023 ds=0023 es=0023 fs=003b gs=0000
                                                               efl=00000296
ntdll!KiFastSystemCallRet:
7c90e514 c3
                        ret
```

There is an initial break for C: WINDOWS system32 msi.dll but the load fails (eax is null, no valid handle is returned). This occurs because of the code in sub\_402510 in the Kaspersky installer that loads msi.dll and obtains the version number using DllGetVersion (note: this first call is safe because msi.dll is appended to the result of GetSystemDirectoryA).

The second exception is for the planted malicious DLL and LoadLibrary returns a handle address of 0012fb68 in eax. In this case the load is unsafe because there is no explicit path, therefore the planted version from the application directory is used.

#### 6.3.2 Verifying the module has loaded

msi.dll has now been loaded into memory by Windows, this can be verified using 1m to list modules:

0:000> lm start end module name 00400000 0040b000 setup (deferred) 10000000 10005000 msi (no symbols) .. other modules omitted ..

Therefore msi.dll has been loaded at its preferred base address of 0x1000000 and functions will have the same addresses shown in IDA, making debugging easier. IDA suggests that DllEntryPoint() is located at 10001031, this can be verified in WinDbg using the display headers extension !dh:

```
0:000> !dh msi

File Type: DLL

FILE HEADER VALUES

14C machine (i386)

4 number of sections

53BD80C2 time date stamp Wed Jul 09 19:49:54 2014

0 file pointer to symbol table

0 number of symbols

E0 size of optional header
```

v1.1

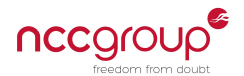

210E characteristics Executable Line numbers stripped Symbols stripped 32 bit word machine DLL OPTIONAL HEADER VALUES 10B magic # 0.40 linker version 200 size of code 600 size of initialized data 0 size of uninitialized data 1031 address of entry point 1000 base of code ----- new -----10000000 image base .. other headers omitted ..

This shows image base of 0x1000000 and address of entry point 0x1031. Therefore disassembling code at 0x10001031 should reveal the same code shown in IDA at the entry point:

| 0:000> u  | msi+1031 |      |               |           |
|-----------|----------|------|---------------|-----------|
| msi+0x103 | 31 :     |      |               |           |
| 10001031  | 89ff     | mov  | edi,edi       |           |
| 10001033  | 55       | push | ebp           |           |
| 10001034  | 89e5     | mov  | ebp,esp       |           |
| 10001036  | 83ec4c   | sub  | esp,4Ch       |           |
| 10001039  | 31c0     | xor  | eax,eax       |           |
| 1000103b  | 8b450c   | mov  | eax,dword ptr | [ebp+0Ch] |
| 1000103e  | 83f001   | xor  | eax,1         |           |
| 10001041  | 83f800   | cmp  | eax,0         |           |
|           |          |      |               |           |

Correlating this code with IDA shows what we expect - the planted msi.dll has been loaded and is ready to run. We can now break anywhere we choose in the msi module.

#### 6.3.3 Examining how DllEntryPoint() is called

With msi loaded we can inspect the sequence of calls from LoadLibrary in the Kaspersky executable through to DllEntryPoint in msi by displaying a stack backtrace with k:

```
0:000> k

ChildEBP RetAddr

0012eba0 7c91c4fa msi+0x1031

0012eca8 7c916371 ntdll!LdrpRunInitializeRoutines+0x344

0012ef54 7c9164d3 ntdll!LdrpLoadDll+0x3e5

0012f1fc 7c801bbd ntdll!LdrLoadDll+0x230

0012f264 7c801d72 kernel32!LoadLibraryExW+0x18e

0012f278 7c801da8 kernel32!LoadLibraryExA+0x1f

0012f294 0040147a kernel32!LoadLibraryA+0x94

0012f7c4 004036f5 setup+0x147a

0012ffc0 7c817077 setup+0x36f5

0012fff0 0000000 kernel32!BaseProcessStart+0x23
```

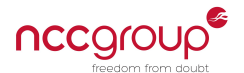

The calls lead to LdrpRunInitializeRoutines, an internal Windows routine responsible for calling the entry point of executables or DLLs. More information is available in Matt Pietrek's article<sup>9</sup> from the Microsoft Windows Journal.

This illustrates why execution never returns to the Kaspersky executable and why stopping in the DllEntryPoint is not as simple as setting a normal breakpoint.

### 6.4 Decoding setup.msi

In the msi module the file setup.msi is loaded from disk and decoded using XOR (key byte 0x88), as shown in section 6.2. Therefore we could decode setup.msi manually, but practise to analyse advanced encoding techniques is valuable.

The steps described below work whether simple string obfuscation or more complex encryption is used, as long as the right functions and memory regions can be identified.

#### 6.4.1 Breaking before decode

The first step is to break immediately before the XOR decode function call, located at 0x10001167:

```
0:000> bp msi+1167
0:000> q
Breakpoint 0 hit
eax=00000001 ebx=10001031 ecx=0012ead0 edx=7c90e514 esi=0012eb94 edi=00000001
eip=10001167 esp=0012eadc ebp=0012eb30 iop1=0
                                                     nv up ei pl nz na po nc
cs=001b ss=0023 ds=0023 es=0023 fs=003b gs=0000
                                                                ef1=00000202
msi+0x1167:
10001167 e894feffff call
                                msi+0x1000 (10001000) ; Call XOR decode
0:000> ub
msi+0x115c:
1000115c 6888000000
                                88h
                                                       ; Key byte
                        push
                                dword ptr [ebp-0Ch]
                                                       ; Length
10001161 ff75f4
                        push
                                dword ptr [ebp-8]
10001164 ff75f8
                                                       ; Buffer to decode
                        push
10001167 e894feffff
                                msi+0x1000 (10001000)
                        call
                                                      ; We are here
1000116c 8b45f8
                        mov
                                eax,dword ptr [ebp-8]
1000116f ffd0
                        call
                                eax
                                ØFFFFFFFh
10001171 6aff
                        push
10001173 e8c41e0000
                        call
                                msi+0x303c (1000303c)
```

By this point the file data is already in memory. A local variable holds a pointer to the data buffer, IDA names it ebp+1pBuffer. The value is located on the stack at ebp-8, seen pushed to the stack in the disassembly above.

This address can be inspected using the display pointer command (this adapts to 32-bit or 64-bit automatically):

0:000> dp ebp-8 L1 0012eb28 00380000

#### 6.4.2 Inspecting shellcode memory permissions

The data to be decoded is therefore located at 0x380000, a memory region previously returned by VirtualAlloc. Permissions on the page can be confirmed with !address, showing it has read/write/execute permissions:

<sup>&</sup>lt;sup>9</sup>https://www.microsoft.com/msj/0999/hood/hood0999.aspx

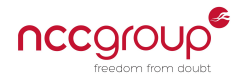

| 0:000> !address 380000 |                                                    |                        |
|------------------------|----------------------------------------------------|------------------------|
| Usage:                 | <unclassifie< td=""><td>ed&gt;</td></unclassifie<> | ed>                    |
| Allocation Base:       | 00380000                                           |                        |
| Base Address:          | 00380000                                           |                        |
| End Address:           | 00388000                                           |                        |
| Region Size:           | 0008000                                            |                        |
| Type:                  | 00020000                                           | MEM_PRIVATE            |
| State:                 | 00001000                                           | MEM_COMMIT             |
| Protect:               | 00000040                                           | PAGE_EXECUTE_READWRITE |
|                        |                                                    |                        |

#### 6.4.3 Examining memory - before decode

The contents of the memory region can now be examined. Rather than using the address directly it is easier to dereference the pointer using poi(..) in case memory locations change between runs.

```
0:000> db poi(ebp-8)
```

| 00380000 | dd | 01 | 6d | db | d9 | da | 0b | 64–98 | 60 | a6 | 89 | 00 | 00 | e0 | 2a | md.`*    |
|----------|----|----|----|----|----|----|----|-------|----|----|----|----|----|----|----|----------|
| 00380010 | a9 | c8 | 00 | 60 | 9b | 00 | 00 | 00-0b | 48 | 8c | d8 | 60 | 19 | 8a | 00 | `H`      |
| 00380020 | 00 | b9 | 48 | c8 | d2 | d1 | dЗ | 41-4a | 84 | 00 | dd | 01 | 6d | d9 | 03 | HAJm     |
| 00380030 | c5 | 80 | 60 | 3e | 80 | 00 | 00 | 89–49 | 30 | 00 | a8 | c8 | 00 | a1 | 49 | `>IØI    |
| 00380040 | 01 | 40 | d1 | 41 | 4a | 8c | 00 | dd-01 | 6d | d9 | 03 | c5 | 80 | 60 | 12 | .@.AJm`. |
| 00380050 | 80 | 00 | 00 | 89 | 49 | 30 | 73 | 90-c8 | 00 | a1 | 49 | 01 | 40 | d1 | 41 | I0sI.@.A |
| 00380060 | 4a | 8c | 00 | dd | 01 | 6d | b9 | 48-ec | 29 | b8 | 00 | 00 | 00 | 03 | c8 | Jm.H.)   |
| 00380070 | 84 | 03 | c8 | 9c | 03 | 00 | 03 | 00-03 | c8 | 98 | 01 | 6d | d5 | 4b | dd | m.K.     |
|          |    |    |    |    |    |    |    |       |    |    |    |    |    |    |    |          |

This memory region matches the start of setup.msi exactly, confirming it is the right data.

#### 6.4.4 Examining memory - after decode

We can now step one time (over the function call, not into it) and then examine the memory again.

```
0:000> p $\ldots$ WinDbg steps over the XOR decode routine $\ldots$
```

0:000> db poi(ebp-8)

 00380000
 55
 89
 e5
 53
 51
 52
 83
 ec-10
 e8
 2e
 01
 00
 06
 8a
 2
 U.SQR....h.

 00380010
 21
 40
 00
 e8
 13
 00
 00
 00-83
 c0
 04
 50
 e8
 91
 02
 00
 !@....P...

 00380020
 00
 31
 c0
 40
 5a
 59
 5b
 c9-c2
 0c
 00
 55
 89
 e5
 51
 8b
 .1.@ZY[....U.Q.

 00380030
 4d
 08
 e8
 b6
 08
 00
 01-c1
 b8
 00
 20
 40
 02
 20
 1
 M......P....
 0...

 00380040
 89
 c8
 59
 c9
 c2
 04
 00
 55-89
 e5
 51
 8b
 4d
 08
 e8
 9a
 ...Y...U.Q.M...

 00380050
 08
 00
 01
 c1
 b8
 fb
 18-40
 00
 29
 c1
 89
 c8
 59
 c9
 ...U..1.d.0..

This shows how the data has changed. The next instruction calls address 0x380000, therefore we expect it to be valid code. This can be confirmed by disassembling it and checking the results look sane:

| 0:000> u | poi(ebp-8) |      |          |
|----------|------------|------|----------|
| 00380000 | 55         | push | ebp      |
| 00380001 | 89e5       | mov  | ebp,esp  |
| 00380003 | 53         | push | ebx      |
| 00380004 | 51         | push | ecx      |
| 00380005 | 52         | push | edx      |
| 00380006 | 83ec10     | sub  | esp,10h  |
| 00380009 | e82e010000 | call | 0038013c |

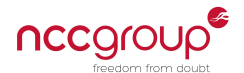

This is valid code and appears to be a standard function  $prologue^{10}$ .

#### 6.4.5 Dumping shellcode memory region

The next step is to understand what this shellcode does. Dumping it from WinDbg for further analysis in IDA is possible using the .writemem command:

0:000> .writemem "C:\\Out\\setup-msi-decoded.dat" poi(ebp-8) Writing 10000 bytes..... Unable to read memory at 00388000, file is incomplete

The warning given by WinDbg does not affect our analysis because we want the entire memory region. An end address can be supplied if desired but WinDbg will simply stop when an invalid location in memory is accessed.

The output file can now be loaded into IDA.

<sup>&</sup>lt;sup>10</sup>http://stackoverflow.com/questions/14765406/function-prologue-and-epilogue-in-c

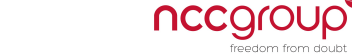

## 7 setup.msi (injected shellcode & implant)

### 7.1 Overview

A few things are immediately visible in the decoded setup.msi file:

- The code appears to have been compiled from C rather than hand written (based on the quantity of code, standard function prologue / epilogues and the calling conventions used).
- Some uninitialised data is at offset 0x8FF, preceded by AAAA.
- A list of API function names is at offset 0x983, preceded by BBBB.
- There appears to be an embedded executable at offset 0xAA1, preceded by CCCC.
- A custom PE loader is included to launch the embedded executable (strings 'MZ' and 'PE' around offset 0x2B9 provide a small clue here).

Static analysis in IDA indicates the injected shellcode takes the following steps:

- Finds kernel32.dll in memory.
- Finds a number of 'essential' functions like VirtualProtect and LoadLibrary.
- Resolves the list of imports from offset 0x983.
- · Loads the embedded executable, including parsing relocations and processing the import table.
- Calls eax at offset 0x3D1 to run the entry point of the embedded executable.

### 7.2 Locating kernel32

The standard code below is used to find kernel32 from the process environment block (PEB):

```
0:000> uf 380063
00380063
           push
                   ebp
00380064
           mov
                   ebp,esp
00380066 xor
                   eax,eax
00380068 mov
                   eax, dword ptr fs: [00000030h] ; Get the PEB
0038006e mov
                   eax,dword ptr [eax+0Ch] ; Get PEB_LDR_DATA
                                               ; In memory order module list
00380071
                   eax,dword ptr [eax+14h]
           mov
                                               ; Skip one module (using flink)
00380074
                   eax,dword ptr [eax]
           mov
                                              ; Skip another module
00380076
           mov
                   eax,dword ptr [eax]
                   eax,dword ptr [eax+10h]
00380078
           mov
                                              ; eax is now kernel32
0038007b
                   ebp,esp
           mov
0038007d
           рор
                   ebp
0038007e
           ret
```

Note the usage of this technique means the code (which is 32-bit) will not work correctly on 64-bit versions of Windows, where the standard module load order is different under WoW64.

#### 7.3 Position independence trick

The following function appears right at the end of the shellcode to enable resolution of the variables in memory. These would normally be located in an executable's data section but this doesn't exist for the loaded shellcode.

Therefore all variables are offset from the end of the shellcode. The following function finds the location of the end of the shellcode by creating a dummy stack frame, saving the return address and adding 6 to skip over the remaining instructions.

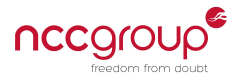

| seg000:00008ED | FindEndOf | Shellcode | proc near                              |
|----------------|-----------|-----------|----------------------------------------|
| seg000:00008ED | push      | ebp       |                                        |
| seg000:00008EE | mov       | ebp, esp  |                                        |
| seg000:00008F0 | call      | \$+5      | ; Dummy call to save eip on stack      |
| seg000:00008F5 | рор       | eax       | ; eax now points to shellcode base+8F5 |
| seg000:00008F6 | add       | eax, 6    | ; eax now points to shellcode base+8FB |
| seg000:00008F9 | leave     |           | ; Remove dummy stack frame             |
| seg000:00008FA | retn      |           |                                        |
| seg000:00008FA | FindEndOf | Shellcode | endp                                   |

#### 7.4 Import resolution

Imports required by the shellcode and PE loader are resolved using LoadLibrary and then a manual walk of the export table to find the named function. Import loading happens in the function at offset 0x236.

A list of function names and DLLs is provided at offset 0x983:

```
0:000> db 380983

00380983 47 65 74 4d 6f 64 75 6c-65 46 69 6c 65 4e 61 6d GetModuleFileNam

00380993 65 41 00 43 72 65 61 74-65 54 68 72 65 61 64 00 eA.CreateThread.

003809a3 53 6c 65 65 70 00 47 65-74 50 72 6f 63 65 73 73 Sleep.GetProcess

003809b3 48 65 61 70 00 47 65 74-50 72 6f 63 41 64 64 72 Heap.GetProcAddr

003809c3 65 73 73 00 47 65 74 4d-6f 64 75 6c 65 48 61 6e ess.GetModuleHan

003809d3 64 6c 65 41 00 56 69 72-74 75 61 6c 41 6c 6c 6f dleA.VirtualAllo

003809e3 63 00 56 69 72 74 75 61-6c 50 72 6f 74 65 63 74 c.VirtualProtect

003809f3 00 48 65 61 70 41 6c 6c-6f 63 00 4c 6f 61 64 4c .HeapAlloc.LoadL
```

Entries containing a dot . are treated as module names and passed to GetModuleHandleA (note this relies on the DLL already being loaded). The function at offset 0x7f is used to walk the export table and locate entries using string comparison.

Pointers to each function are stored at offset 0x8ff, which initially starts empty:

0:000> dps 3808ff 003808ff 0000000 00380903 0000000 00380907 0000000

A complete list of resolved imports can be obtained when the function finishes with the dps command:

```
0:000> dps 3808ff
003808ff 7c80b56f kernel32!GetModuleFileNameA
00380903 7c8106d7 kernel32!CreateThread
00380907 7c802446 kernel32!Sleep
0038090b 7c80ac61 kernel32!GetProcessHeap
0038090f 7c80ae40 kernel32!GetProcAddress
00380913 7c80b741 kernel32!GetModuleHandleA
00380917 7c809af1 kernel32!VirtualAlloc
0038091b 7c801ad4 kernel32!VirtualProtect
0038091f 7c8090f6 kernel32!HeapAlloc
00380923 7c801d7b kernel32!LoadLibraryA
00380927 7c80ac7e kernel32!FreeLibrary
0038092b 7c809b84 kernel32!VirtualFree
0038092f 7c80910c kernel32!HeapFree
00380933 7c809ea1 kernel32!IsBadReadPtr
00380937 7e4507ea USER32!MessageBoxA
```

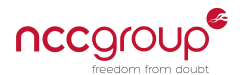

 0038093b
 77c2c407
 msvcrt!malloc

 0038093f
 77c475f0
 msvcrt!memset

 00380943
 77c2c21b
 msvcrt!free

 00380947
 77c46f70
 msvcrt!memcpy

 0038094b
 77c3f010
 msvcrt!fopen

 0038094f
 77c411fb
 msvcrt!fread

 00380953
 77c40ab1
 msvcrt!fclose

 00380955
 77c2c437
 msvcrt!realloc

This is the entire list of the Windows APIs required by the shellcode to load and execute the embedded implant executable. The embedded implant has additional API requirements which are handled when the shellcode PE loader parses the import table.

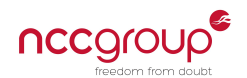

## 8 Embedded implant

## 8.1 The implant

The implant provides basic functionality to an adversary. This sample communicates using HTTP and an unusual user-agent which claims to be a Media Center PC. Further information is available in two blog posts from Airbus Cyber Security (first<sup>11</sup>, second<sup>12</sup>).

Strings from the implant are visible in the executable in memory:

```
cmd.exe /c reg add %s\Software\Microsoft\Windows\CurrentVersion\Run
/v "%s" /t REG_SZ /d "%s"
HKLM
HKCU
SOFTWARE\Microsoft\Windows\CurrentVersion\Run\
cmd.exe /c ping 127.0.0.1 & del "%s" & del "%s%s" & del "%s%s"
cmd.exe /c rundll32 "%s" ActiveQvaw "%s"
Mozilla/4.0 (compatible; MSIE 8.0; Windows NT 6.1; WOW64; Trident/4.0;
SLCC2; .NET CLR 2.0.50727; .NET CLR 3.5.30729; .NET CLR 3.0.30729;
Media Center PC 6.0)
*//*
HTTP/1.1
POST
cmd.exe /c
cmd.exe /c "%s"
exe
%d_%d_%d_%s
Self Process Id:%d
```

## 8.2 Decoding configuration

Configuration for the Sakula implant is stored in the executable's data section preceded by the marker hhhhhhhh. It is encoded with XOR 0x56 in the same way as all other components (non-null, non-key).

When decoded manually the following strings are visible:

- \MicroSoftMedia (install directory)
- MediaSoft.exe (install file)
- 10615 (configuration location)
- %Temp% (install base)
- MicroSoftMedia (service install name)
- hxxp://180.210.206.246/photo/%s.jpg?id=%d (C2 location)
- hxxp://180.210.206.246/view.asp?cstring=%s&tom=%d&id=%d (C2 location)

Extraction of this configuration is automated by MICE<sup>13</sup>, available on NCC Group's labs site<sup>14</sup>.

<sup>&</sup>lt;sup>11</sup>http://blog.airbuscybersecurity.com/post/2015/09/APT-BlackVine-Malware-Sakula

<sup>&</sup>lt;sup>12</sup>http://blog.airbuscybersecurity.com/post/2015/10/Malware-Sakula-Evolutions-(Part-2/2)

<sup>13</sup> https://labs.nccgroup.trust/mice

<sup>&</sup>lt;sup>14</sup>https://labs.nccgroup.trust/

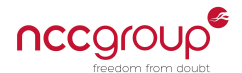

Sakula DLL planting analysis

## 9 Signatures

The following signatures can be used to detect the various stages of this malware.

Please note these may have been formatted for readability - the signatures are provided in a separate file.

```
rule malware_sakula_xorloop {
  meta:
    description = "XOR loops from Sakula malware"
    author = "David Cannings"
    md5 = "fc6497fe708dbda9355139721b6181e7"
  strings:
    mz = "MZ"
    // XOR decode loop (non-null, non-key byte only)
    $opcodes_decode_loop01 =
        { 31 C0 8A 04 0B 3C 00 74 09 38 D0 74 05 30 D0 88 04 0B }
    // XOR decode
    $opcodes_decode_loop02 =
        { 8B 45 08 8D 0C 02 8A 01 84 C0 74 08 3C ?? 74 04 34 ?? 88 01 }
  condition:
    $mz at 0 and any of ($opcodes*)
}
rule malware_sakula_memory {
  meta:
    description = "Sakula malware - strings after unpacking (memory rule)"
    author = "David Cannings"
    md5 = "b3852b9e7f2b8954be447121bb6b65c3"
  strings:
    $str01 = "cmd.exe /c ping 127.0.0.1 & del \"%s\""
    $str02 = "cmd.exe /c rundl132 \"%s\" Play \"%s\""
    $str03 = "Mozilla/4.0+(compatible;+MSIE+8.0;+Windows+NT+5.1;+SV1)"
    $str04 = "cmd.exe /c cmd.exe /c cmd.exe /c cmd.exe /c cmd.exe /c \"%s\""
    $str05 = "Self Process Id:%d"
    $str06 = "%d_%d_%d_%s"
    $str07 = "Mozilla/4.0 (compatible; MSIE 8.0; Windows NT 6.1; WOW64; Trident/4.0;
        SLCC2; .NET CLR 2.0.50727; .NET CLR 3.5.30729; .NET CLR 3.0.30729; Media Center
        PC 6.0)"
    $str08 = "cmd.exe /c rundl132 \"%s\" ActiveQvaw \"%s\""
    // Encode loop, operations: rol 1; xor ??;
    $opcodes01 = { 83 F9 00 74 0E 31 C0 8A 03 D0 C0 34 ?? 88 03 49 43 EB ED }
    // Encode loop, single byte XOR
    $opcodes02 = { 31 C0 8A 04 13 32 01 83 F8 00 75 0E 83 FA 00 74 04 49 4A }
  condition:
    4 of them
}
```

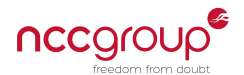

```
rule malware_sakula_shellcode {
  meta:
    description = "Sakula shellcode - taken from decoded setup.msi but may not be unique
                    enough to identify Sakula"
    author = "David Cannings"
  strings:
    /*
      55
                              push
                                       ebp
      89 E5
                                       ebp, esp
                              mov
      E8 00 00 00 00
                              call
                                       $+5
      58
                                       eax
                              pop
      83 CØ Ø6
                              add
                                      eax, 6
     C9
                              leave
     CЗ
                              retn
    */
    // Get EIP technique (may not be unique enough to identify Sakula)
    // Note this only appears in memory or decoded files
    $opcodes01 = { 55 89 E5 E8 00 00 00 00 58 83 C0 06 C9 C3 }
    /*
      8B 5E 3C
                                       ebx, [esi+3Ch] ; Offset to PE header
                              mov
      8B 5C 1E 78
                              mov
                                       ebx, [esi+ebx+78h] ; Length of headers
      8B 4C 1E 20
                                      ecx, [esi+ebx+20h] ; Number of data directories
                              mov
      53
                              push
                                      ebx
      8B 5C 1E 24
                              mov
                                      ebx, [esi+ebx+24h] ; Export table
      01 F3
                              add
                                      ebx, esi
    */
    // Export parser
    $opcodes02 = { 8B 5E 3C 8B 5C 1E 78 8B 4C 1E 20 53 8B 5C 1E 24 01 F3 }
  condition:
    any of them
}
```

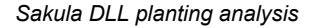

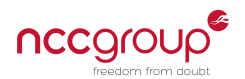

## **10** Curiosities

### 10.1 Signing on msi.dll

Inside the dropper not all of msi.dll is encoded. Toward the end of the embedded file a code signing table is visible, which uses a known stolen certificate from DTOPTOOLZ (serial 47D5D5372BCB1562B4C9F4C2BDF13587).

```
00011690: 2556 6572 6953 6967 6e20 436c 6173 7320
                                                  %VeriSign Class
000116a0: 3320 436f 6465 2053 6967 6e69 6e67 2032
                                                  3 Code Signing 2
000116b0: 3031 3020 4341 301e 170d 3133 3038 3238
                                                  010 CA0...130828
000116c0: 3030 3030 3030 5a17 0d31 3430 3932 3732
                                                  000000Z..1409272
000116d0: 3335 3935 395a 3081 cb31 0b30 0906 0355
                                                   35959Z0..1.0...U
000116e0: 0406 1302 4b52 310e 300c 0603 5504 0813
                                                   ....KR1.0...U...
000116f0: 0553 454f 554c 3110 300e 0603 5504 0713
                                                   .SEOUL1.0...U...
00011700: 074d 6170 6f2d 6775 311b 3019 0603 5504
                                                   .Mapo-gu1.0...U.
00011710: 0a14 1244 544f 5054 4f4f 4c5a 2043 6f2e
                                                   ...DTOPTOOLZ Co.
00011720: 2c4c 7464 2e31 3e30 3c06 0355 040b 1335
                                                   ,Ltd.1>0<..U...5
00011730: 4469 6769 7461 6c20 4944 2043 6c61 7373
                                                   Digital ID Class
00011740: 2033 202d 204d 6963 726f 736f 6674 2053
                                                   3 - Microsoft S
00011750: 6f66 7477 6172 6520 5661 6c69 6461 7469
                                                   oftware Validati
00011760: 6f6e 2076 3231 2030 1e06 0355 040b 1417
                                                   on v21 0...U....
00011770: 4d61 6e61 6765 6d65 6e74 2053 7570 706f
                                                   Management Suppo
00011780: 7274 2054 6561 6d31 1b30 1906 0355 0403
                                                   rt Team1.0...U..
00011790: 1412 4454 4f50 544f 4f4c 5a20 436f 2e2c
                                                   ..DTOPTOOLZ Co.,
000117a0: 4c74 642e 3082 0122 300d 0609 2a86 4886
                                                  Ltd.0.."0...*.H.
.. skipped ..
000122b0: 060a 2b06 0104 0182 3702 010c 313a 3038
                                                   ..+....1:08
000122c0: a036 8034 0041 0064 006f 0062 0065 0020
                                                   .6.4.A.d.o.b.e.
000122d0: 0052 0065 0061 0064 0065 0072 0020 0058
                                                   .R.e.a.d.e.r. .X
000122e0: 0049 0020 0050 0044 0046 0020 0056 0069
                                                   .I. .P.D.F. .V.i
000122f0: 0065 0077 0065 0072 300d 0609 2a86 4886
                                                   .e.w.e.r0...*.H.
```

When the dropper decodes the DLL this portion is actually XOR encoded and is not visible in msi.dll on disk.

Inspecting the PE headers of the dumped binary shows that Certificate Table entry is empty, as shown in figure 4 (note that LordPE labels it "Security").

Therefore it appears the malware author appended an authenticode signature manually but did not update the headers. A PE editor can be used to "fix" this value to offset A03, length ED8.

However as expected this results in an invalid signature, shown in figure 6. This is not surprising - but as the malware author apparently had access to the stolen certificate it is unusual the DLL was not code signed correctly.

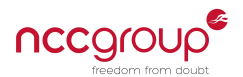

| [ Directory Table ]   |          |                   |
|-----------------------|----------|-------------------|
| Directory Information | on       |                   |
|                       | RVA      |                   |
| ExportTable:          | 00000000 | 00000000 L H Save |
| ImportTable:          | 00003044 | 0000003C L H      |
| Resource:             | 00000000 | 00000000 L H      |
| Exception:            | 00000000 | 00000000 L H      |
| Security:             | 00000000 | 00000000 Н        |
| Relocation:           | 00004000 | 00000038 L H      |
| Debug:                | 00000000 | 00000000 L H      |
| Copyright:            | 00000000 | 00000000 L H      |
| Globalptr:            | 00000000 | 00000000          |
| TIsTable:             | 00000000 | 00000000 L H      |
| LoadConfig:           | 00000000 | 00000000 L H      |
| BoundImport:          | 00000000 | 00000000 L H      |
| IAT:                  | 00003080 | 00000034 H        |
| DelayImport:          | 00000000 | 00000000 L H      |
| COM:                  | 00000000 | 00000000 L H      |
| Reserved:             | 00000000 | 00000000 H        |
|                       |          |                   |
|                       |          |                   |

Figure 4: Missing Certificate Table entry from msi.dll

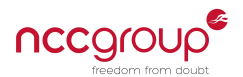

| Directory Table ]                                                                                                    |                                                                                          |                                               |      | PE Edit                                                       |
|----------------------------------------------------------------------------------------------------|------------------------------------------------------------------------------------------|-----------------------------------------------|------|---------------------------------------------------------------|
| Directory Information<br>Export Table:<br>Import Table:<br>Resource:<br>Exception:<br>Security:<br>Relocation:<br>Debug:<br>Copyright:<br>Globalptr:<br>TIsTable:<br>LoadConfig:<br>BoundImport: | RVA<br>000000000<br>00003044<br>00000000<br>00000000<br>000004000<br>000004000<br>000000 | Size 00000000 00000000 00000000 00000000 0000 | Save | Break & E<br>Rebuild<br>Unspli<br>Dumper S<br>Option<br>About |
| BoundImport:<br>IAT:<br>DelayImport:<br>COM:                                                                                                    | 000000000000000000000000000000000000000                                                  | 00000034 00000000 00000000 00000000           |      |                                                               |

Figure 5: LordPE being used to edit the Certificate Table entry

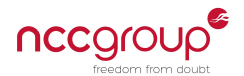

| Digital Signature Details                                             |  |  |  |  |  |  |  |  |
|-----------------------------------------------------------------------|--|--|--|--|--|--|--|--|
| General Advanced                                                      |  |  |  |  |  |  |  |  |
| Digital Signature Information<br>This digital signature is not valid. |  |  |  |  |  |  |  |  |
| Signer information                                                    |  |  |  |  |  |  |  |  |
| Name: DTOPTOOLZ Co.,Ltd.                                              |  |  |  |  |  |  |  |  |
| E-mail: Not available                                                 |  |  |  |  |  |  |  |  |
| Signing time: Not available                                           |  |  |  |  |  |  |  |  |
| View Certificate                                                      |  |  |  |  |  |  |  |  |
| Countersignatures                                                     |  |  |  |  |  |  |  |  |
| Name of signer: E-mail address: Timestamp                             |  |  |  |  |  |  |  |  |
|                                                                       |  |  |  |  |  |  |  |  |
|                                                                       |  |  |  |  |  |  |  |  |
| Details                                                               |  |  |  |  |  |  |  |  |
|                                                                       |  |  |  |  |  |  |  |  |
| ОК                                                                    |  |  |  |  |  |  |  |  |

Figure 6: Invalid signature on msi.dll

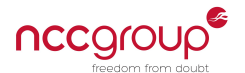

### 10.2 GetCursorPos structure clearing

The assembly code which sets the X and Y values to 0 may look unusual at first. The original C would have been something like:

```
POINT p;
p.x = 0;
p.y = 0;
BOOL bResult = GetCursorPos(&p);
```

The X value is set to 0 like below:

.text:004011FE and [esp+44Ch+OriginalMouseLocation.x], 0 ; Set X position to 0

But the Y value is set with a different set of instructions:

| .text:00401211 | xor   | eax, | eax                                |
|----------------|-------|------|------------------------------------|
| .text:00401213 | lea   | edi, | [esp+458h+OriginalMouseLocation.y] |
| .text:00401217 | stosd |      | ; Set Y position to 0              |

Is this some nefarious technique, hand coded in assembly language? In this case: probably no. This code was likely generated by an optimising compiler, which has been very smart at emitting two different methods of setting the memory locations to 0.

A modern superscalar processor will have different execution units for different types of operation, which may allow the above to run in parallel (e.g. at almost the same time, rather than sequentially).

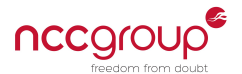

## 11 Similar files

## 11.1 Sakula

These files install Sakula and are directly related to the dropper analysed in this document.

| SHA256                                                                            | First VT upload  |
|-----------------------------------------------------------------------------------|------------------|
| 3051c3dc2bf03846c2a635d684a7bffd9b758655dab99aef7ce9b2e77085ff50                  | 31 Jul 2014 (#1) |
| 32a6541feb8a679b44c85c3b9d01be52b2176ccf87d77213f8d6f5bbfc3de3cf                  | 07 Aug 2014 (#2) |
| 9b0669d2478f4c5d6851b79b9b70621141dfaba0858934a59add578f656ee7b2                  | 19 Aug 2014 (#3) |
| 45f8eb1c1c6d15c9bee304fb02faf6c5bc0f44b5953b8ddb084126805da12488                  | 24 Mar 2015      |
| 40e8252887fae302d5c972630127e8b14bca004dda149eebad9c02afab5574a1                  | 01 Apr 2015      |
| e720936f1d76ff353de563508df0fc1e38fe14ef6e8ec2ff7918220d8e56b3fe                  | 02 Jul 2015      |
| db 8867508b 131a 2c 66873a 1c 70a 5c c 82102576227a 17a e b df 42f 72606 d84b 535 | 25 Apr 2016      |

Note 1 - this was named CACI Juniper SSL VPN ActiveX.exe and is signed with the stolen DTOPTOOLZ certificate. It looks like a fake installer and opens the victim's browser to the CACI Portal (portal.caci.com).

Note 2 - this looks like an Adobe Reader installer and is signed with the stolen DTOPTOOLZ certificate.

Note 3 - This is named Security Mail Exchange ActiveX Control.exe and is signed with the stolen DTOPTOOLZ certificate. It is another fake installer targeted at the Mongolian cabinet (cabinet.gov.mn).

## 11.2 Other

These files also use the vulnerable Kaspersky executable and can be placed into three distinct groups.

| SHA256                                                                                                    | First seen (VT) | Group |
|----------------------------------------------------------------------------------------------------|-----------------|-------|
| 8c7c6cff2bfa4add97327ffd527bab192993cc6a2d86b2c025795f7a7b333803                                                                                                    | 06 Jun 2014     | 1     |
| 679e4f1b7d8e1716bfb09890a5bbe44982bec59704039d497d3940a89d316cd4                                                                                                    | 14 Jul 2014     | 2     |
| d5cf2e4d854e4e703f6ea062a703d762c78f9d4deeccaded15f94e7f525e162f                                                                                                    | 14 Jul 2014     | 2     |
| fcd763359955efc5d11ae1ac7821b6ad188fe5f84ecaf3749c7fb8db4dcc4933                                                                                                    | 14 Jul 2014     | 2     |
| 75b82656485b6c74ca3761500673cd147ff1de57e4681df5ac8c94ca9780c8b5                                                                                                    | 16 Jul 2014     | 2     |
| dbfbab10b466af48ae040f17f3d0d3e8ad46d4fe8d3dab7ca39e1c03515790e0                                                                                                    | 16 Jul 2014     | 2     |
| 6bd20aebf171a4c1e638d34539726798d461c10223ed4f41400f53fb5a7374b9                                                                                                    | 16 Jul 2014     | 2     |
| 5da167bd29a0949bb7cfe441cab3430d4701ab8b0cd1362ba9d7be40c32d3270                                                                                                    | 23 Jul 2014     | 2     |
| 3f7e841b762636f9e810225df726151abd58304b103cfd1a4f0af17b3dd3e478                                                                                                    | 13 Aug 2014     | 3     |
| c1e1149e2e83710bd19549e438325b9aa3245760a15283ee207501fea9387b1e                                                                                                    | 13 Aug 2014     | 3     |
| 040eb2c639a5bec1558d98e17251eb2769be97a87831ca05477736480267724e                                                                                                    | 13 Aug 2014     | 3     |
| 818f5a903c08c7430f5512f02d9100573e9260e376d5741456735bf46a48c7a9                                                                                                    | 01 Sep 2014     | 3     |
| e4a45efde498c2eb3202b82dcde9a77e654c02937742e9966cdb97660dd30641                                                                                                    | 17 Oct 2014     | 3     |
| 9fc1a21fa6aa0960c375f59306f257f35a4879a7a049575c729694241343696c                                                                                                    | 24 Oct 2014     | 3     |
| e4540d40affc52b199ec21a981fa47bdc16f450e4ccaf4a80026fb7218e1cd9b                                                                                                    | 24 Oct 2014     | 3     |
| 7d37076bb7f1aff13d0f63fcb2c60c16b3b8166e7a5989d00b8b54e21203d560                                                                                                    | 25 Oct 2014     | 2     |
| d0f0027e75ba9cdfaa5aa55a19952976a318be33d70601b02f1e86d5cfcc3d57                                                                                                    | 31 Oct 2014     | 3     |
| a5578896fd688231e6cc2eb54decfd1d56e1e372db3207efd9f45f4dac7cdad0                                                                                                    | 11 Nov 2014     | 3     |
| 7c0686aa4ea5d9f6c1e8ff980e1d0ce88f3052b4a8b1785a304b17e2fec534e0                                                                                                    | 21 Dec 2014     | 3     |
| $87 \texttt{fe} 748 \texttt{ff} 9b \texttt{fc} 9a \emptyset \texttt{c} 3b \texttt{e} \texttt{fe} a 3cc \texttt{e} \texttt{f} 16439 \emptyset \texttt{f} 1\texttt{e} db 46 dc 4128 a a \texttt{e} c \texttt{e} 6e \emptyset b 2\texttt{f} 2a \texttt{5} \texttt{e} d 3 a \texttt{f} a \texttt{f} $ | 26 Dec 2014     | 3     |

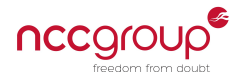

#### 11.2.1 Group 1 - PlugX

This single file uses msi.dyload as the payload. It is detected as PlugX by antivirus and msi.dll is a PlugX loader. Displays the common "THIS IS A DEMO VERSION!!!" message.

#### 11.2.2 Group 2 - PlugX

These files use msi.dll.mov as the payload. A large number of similar files were uploaded through 2014, all using the vulnerable Kaspersky executable. Many are detected as PlugX by antivirus.

#### 11.2.3 Group 3 - Maudi

These files use Maudi / Poisonlvy as the payload (in flash.ini) and appear to be targeted at Mongolia. For more information see the document The Chinese Malware Complexes: The Maudi Surveillance Operation<sup>15</sup> from Bluecoat.

The dropper looks like a Word file and loads a decoy document after execution. Examples of the decoy contents are:

- Screenshots from the Twitter account @tsnyamaa.
- A memorandum of understanding between France and Mongolia defence ministries.

#### File names include:

- MNG-FRA MOU MNG after MFA revision+Paris ESYam revision.exe
- AH-MAXH nyyc geree.doc .exe
- доверенность.exe ("Power of attorney")
- [2014 IAL-KLRI International Conference] Registration Form.exe

Online locations the droppers were found at include:

• web.happymyanmar.net/hollywood/photo.exe

<sup>&</sup>lt;sup>15</sup>https://www.bluecoat.com/documents/download/2c832f0f-45d2-4145-bdb7-70fc78c22b0f

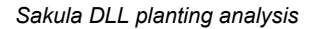

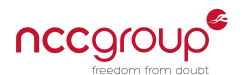

## 12 Useful breakpoints

The following list of breakpoints are given to enable analysis of the executable in WinDbg.

### 12.1 Kaspersky executable

• Insecure call to LoadLibrary that triggers load of alternate msi.dll: bp setup+1474

## 12.2 msi.dll

- Break on load: sxe ld msi
- XOR decode routine: bp msi+1000
- Entry point: bp msi+1031
- Call to XOR decode: bp msi+1167
- Call to shellcode: bp msi+116f

## 12.3 Shellcode

Because the shellcode is dynamically loaded in memory the base address of each memory region may change between runs. It is possible to assign the base address to a variable:

- Break after VirtualAlloc: bp msi+1133
- Save returned base address: r @\$t0 = eax
- Run until after code is loaded: bp msi+116f; g

Now breakpoints can be added which are relative to this base address:

- Break on shellcode entry: bp @\$t0
- Position independence trick: bp @\$t0+8ED
- Shellcode import resolver: bp @\$t0+236
- Embedded PE loader: bp @\$t0+2B2
- Before calling executable: bp @\$t0+3D1

Note that if you attempt to set breakpoints before the code is loaded WinDbg will not add them correctly. Hardware (on access) breakpoints could be used if desired (see WinDbg help for command ba) but there are a limited number available.

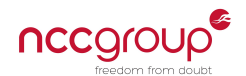

## 13 Changes

- 2016-07-10: v1.0 released publicly.
- 2016-07-14: v1.1 released with clarified information in section 6.3.1 (credit Marc Ochsenmeier).

## 14 Contact details

To contact the author with questions, suggestions or corrections please use the email address david.cannings@nccgroup.trust. For all other queries about NCC Group please email response@nccgroup.trust who will direct your query appropriately.